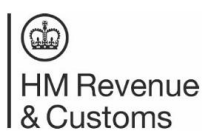

## Using the Trust Registration Service (TRS):

How to update a Trust from non-taxpaying to tax-paying

#### Updating a Trust from Non-taxpaying to Taxpaying

- 1. Open a search engine, for example Google or similar.
- 2. Type in 'gov.uk maintain a trust'.
- 3. Click the search result, 'Manage your trust's details GOV.UK'.
- 4. Please read the information on the page.
- 5. Towards the end of the page, click on the green box that says, 'start now'.
- 6. Enter the Government Gateway user ID and password used to set up the trust.
- 7. You will be asked whether an agent is managing the trust online. Select 'no' if you are managing the trust yourself or 'yes' if you have an agent managing it on your behalf.
- 8. You will be asked security questions about the details you provided on the Trust registration.
- 9. Click 'continue' and answer the three questions. You will be presented with a summary of your answers to check. Click 'submit' to confirm.
- 10. If security is passed, you will be told you have successfully answered the Trust security questions click 'continue'.
  - If you have any issues with the above, please request 'claim a trust' instructions, also available from HMRC.
  - Call our helpline on 0300 123 1072 or email trustenguiries@hmrc.gov.uk.
- 11. You will receive a prompt screen about maintaining a trust click 'start maintaining this trust'.
- 12. You will be asked 'Do you want to view this trust's last declaration'?
  - If yes you will be presented with last declared copy which you can save/print or you can continue to maintain a trust.
  - If no continue as per the help sheet.

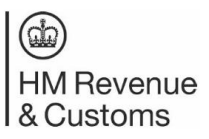

### Using the Trust Registration Service (TRS):

How to update a Trust from non-taxpaying to tax-paying

13. You will be asked what you want to do next?

| GOV.UK                                                                | Register and Maintain a Trust                                                                  | Sign            |
|-----------------------------------------------------------------------|------------------------------------------------------------------------------------------------|-----------------|
|                                                                       |                                                                                                | English   Cymra |
| < Back                                                                |                                                                                                |                 |
| What do you wa                                                        | ant to do next?                                                                                |                 |
| Make changes to the tr                                                | ust and declare                                                                                |                 |
| Add or remove benefic<br>other individuals, and r<br>changes to HMRC. | aries, protectors, settlors, trustees and any<br>nake changes to their details and declare the |                 |
| Close the trust and dec                                               | lare                                                                                           |                 |
| Tell us the end date for details before declaring                     | the trust, and make any changes to the trust<br>g the changes to HMRC.                         |                 |
| Tell HMRC if the trust r                                              | leeds to pay tax                                                                               |                 |
| Tell HMRC if the trust r                                              | eeds to pay tax or submit tax returns.                                                         |                 |
| Get evidence of the tru                                               | st's registration                                                                              |                 |
| Create a digitally signe                                              | d PDE which shows the people and                                                               |                 |

Select 'Tell HMRC if the trust needs to pay tax'.

- 14. You will be asked if the trust needs to pay tax select 'yes'.
- 15. As the trust has become taxpaying, more information will be needed to update the Trusts Register:

# Before you continue

Because the trust is now taxable you need to tell us some more information before continuing to maintain.

You will need to tell us if the trust:

- is registered in the UK
- owns land or property in the UK
- has needed to pay tax in the last four years

You will also need to tell us about any assets the trust owns, such as:

- money
- property or land
- shares
- business
- partnerships
- any other assets

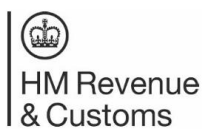

# **Using the Trust Registration Service (TRS):** How to update a Trust from non-taxpaying to tax-paying

- 16. Once you have entered all the information, you will be asked to save and continue to declaration.
- 17. When the declaration is complete, you will be presented with a declaration reference number. The trust UTR will be sent by post to the lead trustee; this can take 15 working days within the UK, and 21 days overseas.